# **Biographic Fields**

Campus Solutions Training Guide

## **Student View**

Student Homepage>Profile Tile

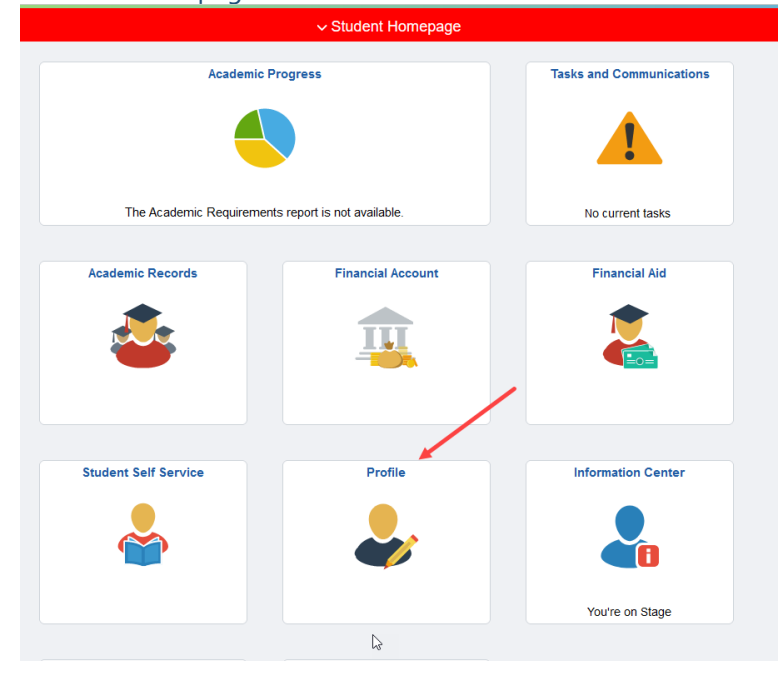

> In the menu at the left, select Personal Details and the 'Biographic' tab

| ID                        |                      |  |  |  |
|---------------------------|----------------------|--|--|--|
|                           |                      |  |  |  |
| 🎦 Personal Details        | Personal Biographic  |  |  |  |
| Contact Details           | Biographic Details   |  |  |  |
| Addresses                 | Gender Identity      |  |  |  |
| Contacts                  | ▶ Pronouns           |  |  |  |
| CP Emergency Notification | Sexual Orientation   |  |  |  |
| Linicity                  | For More Information |  |  |  |
|                           |                      |  |  |  |

#### **Gender Identity** has the following values to select from:

| D   0183439     Personal Details     Personal Details     Biographic Details     Concel        Cancel Identity     Cancel Identity        Personal Identity                                                                                                    |      |                                     |                  |                    |                        |
|----------------------------------------------------------------------------------------------------|------|-------------------------------------|------------------|--------------------|------------------------|
|                                                                                                    |      |                                     |                  |                    | ID<br>0163439          |
| Contact Details Contact Details Contact Detail |      |                                     |                  | ersonal Biographic | Personal Details       |
| Addresses  Cender Identity  Field  Cence  Field  Cence  Edit Details  Cender Identity   For More Information  For More Information   |      |                                     |                  | ographic Details   | Contact Details        |
|                                                                                                    |      |                                     |                  | ender Identity     | X Addresses            |
| Gender Identity      For More Information      For More Information      For More Informati      | Eau  | Edit Details                        | Cancel           | ld                 | Emergency Contacts     |
| Control Control Contro Control Control Control Control Control Control Control Control Co      | Save | Eult Details                        |                  | nder Identity      | Emergency Notification |
| Sexual Orientation     Agender     Gender fluid     Gender nonconforming     Genderqueer     Intersex     Man     Non-binary     Prefer not to specify     Questioning/unsure     Transpreder Man                                                                                                    |      | ×                                   | *Gender Identity | ronouns            | Ethnicity              |
| Gender nonconforming<br>Genderqueer<br>Intersex<br>Man<br>Non-binary<br>Prefer not to specify<br>Questioning/unsure<br>Transcender Man                                                                                                    |      | Agender<br>Gender fluid             |                  | exual Orientation  |                        |
| Intersex<br>Man<br>Non-binary<br>Prefer not to specify<br>Questioning/unsure<br>Transpecter Man                                                                                                    |      | Gender nonconforming<br>Genderqueer |                  | More information   |                        |
| Man<br>Non-binary<br>Prefer not to specify<br>Questioning/unsure<br>Transpreder Man                                                                                                    |      | Intersex                            |                  |                    |                        |
| Prefer not to specify<br>Questioning/unsure<br>Transpecter Man                                                                                                    |      | Man<br>Non-binary                   |                  |                    |                        |
| Questioning/unsure<br>Transpender Man                                                                                                    |      | Prefer not to specify               |                  |                    |                        |
| Transpender Man                                                                                                    |      | Questioning/unsure                  |                  |                    |                        |
| Tanisgeneer war                                                                                                    |      | Transgender Man                     |                  |                    |                        |
| Transgender Woman                                                                                                    |      | Transgender Woman                   |                  |                    |                        |
| Two Spirit                                                                                                    |      | Two Spirit                          |                  |                    |                        |

#### > **Pronouns** has the following values to select from:

| Student Homepage       |                      |           |                                                              |      |
|------------------------|----------------------|-----------|--------------------------------------------------------------|------|
| ID                     |                      |           |                                                              |      |
| Personal Details       | Personal Biographic  |           |                                                              |      |
| Contact Details        | Biographic Details   |           |                                                              |      |
| X Addresses            | Gender Identity      |           |                                                              |      |
| C Emergency Contacts   | - Pronouns           | Cancel    | Edit Details                                                 | Save |
| Emergency Notification | Field                |           |                                                              |      |
| Mark Ethnicity         | Pronouns             | *Pronouns | ~                                                            |      |
|                        | Sexual Orientation   |           | He/Him/His<br>He/They                                        |      |
|                        | For More Information |           | Prefer not to specify                                        |      |
|                        |                      |           | Shelfker/Kers<br>She/They<br>They/Them/Theirs<br>Ze/Zir/Zirs | ¢    |
|                        |                      |           |                                                              |      |

**Sexual Orientation** has the following values to select from:

| ID                       |                      |                     |                       |      |
|--------------------------|----------------------|---------------------|-----------------------|------|
|                          |                      |                     |                       |      |
| Personal Details         | Personal Biographic  |                     |                       |      |
| Contact Details          | Biographic Details   |                     |                       |      |
| X Addresses              | Gender Identity      |                     |                       |      |
| Emergency Contacts       | ▶ Pronouns           | Cancel              | Edit Details          | Save |
| C Emergency Notification | - Sexual Orientation |                     |                       |      |
| Lthnicity                | Field                | *Sexual Orientation | <b>~</b>              |      |
| -                        | Sexual Orientation   |                     | Asexual               |      |
|                          | Eas Mara Information |                     | Bisexual              |      |
|                          | For More Information |                     | Gay                   |      |
|                          |                      |                     | Leshian               |      |
|                          |                      |                     | Pansexual             |      |
|                          |                      |                     | Prefer not to specify |      |
|                          |                      |                     | Queer                 |      |
|                          |                      |                     | Questioning/unsure    |      |

### > Students may get information about these fields by clicking on the 'For More Information' box.

| Student Homepage         |                      | Biographic ×                                                                                                    |  |
|--------------------------|----------------------|----------------------------------------------------------------------------------------------------|--|
| ID<br>0100100            |                      | Gender Identity, Pronouns, and Sexual Orientation                                                                                                    |  |
| 0163439                  |                      | Add your gender identity, pronouns, and/or sexual<br>orientation to your student record via Campus                                                                                                    |  |
| E Personal Details       | Personal Biographic  | Connection.                                                                                                    |  |
| Contact Details          | Biographic Details   | Parents or guests who have been granted access to<br>your student account will not see your personal<br>pronouns, gender identity, or sexual orientation when<br>accessing your student account.                                                                        |  |
| Addresses                | ▶ Gender Identity    | Gender Identity                                                                                                    |  |
| Emergency Contacts       | > Pronouns           | Gender identity is not shared with class instructors<br>or other campus partners, including health services.<br>Authorized campus employees with access to your                                                                                                    |  |
| C Emergency Notification | Sexual Orientation   | bio-demographic information will also have access to view your gender identity.                                                                                                    |  |
| Lthnicity                | For More Information | Personal Pronouns                                                                                                    |  |
| -                        |                      | When you confirmed your enrollment to the campus,<br>some of your personal information, like your name,<br>ID number and demographic information, was made<br>available to campus employees who work with you,<br>including staff, faculty and some student employees.  |  |
|                          |                      | If you decide to share your personal pronouns, your<br>pronouns will be included along with other<br>information provided to campus employees.                                                                                                    |  |
|                          |                      | Examples of where your personal pronouns will be<br>available include the class roster provided to<br>instructors and staff including your photo and the<br>student record in campus systems that advisors<br>and other student services staff use to work with<br>you. |  |
|                          |                      | Sexual Orientation                                                                                                    |  |
|                          |                      | Sexual orientation is not shared with class<br>instructors or other campus partners, including<br>neath services. Authorzed campus employees with<br>access to your bio-demographic information will also<br>have access to your sexual orientation.                    |  |